# WLAN "eduroam"

## 4. Automatische Einrichtung mit iHN App

1. WiFi Assistenten der iHN App öffnen Öffnen Sie im Hauptmenü der App "Settings".

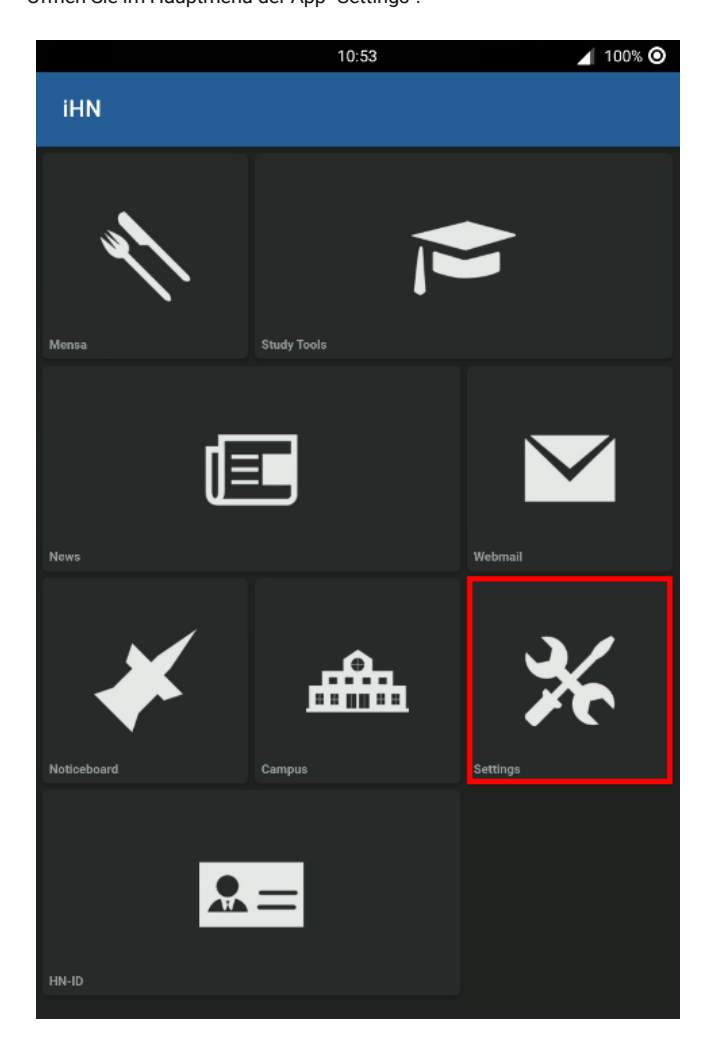

Dort finden Sie den Punkt "WiFi einrichten"

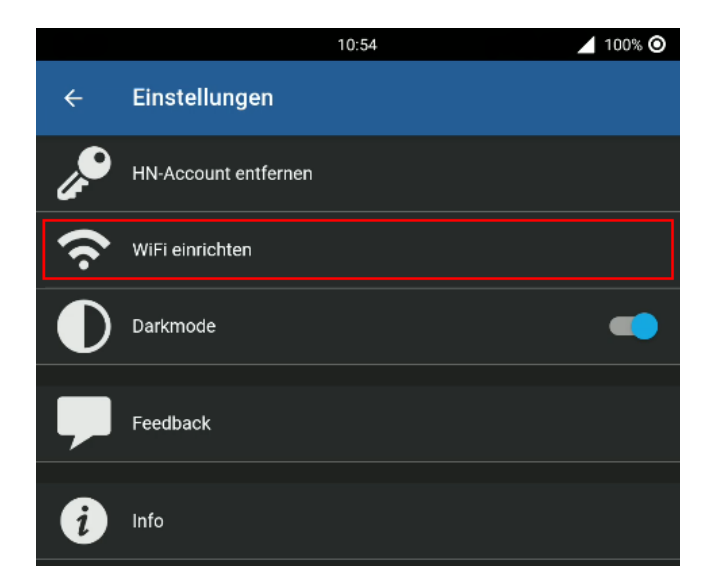

#### 2. Netzwerk auswählen

Standardmäßig ist das HN1X Netzwerk ausgewählt. Um eduroam einzurichten, klicken Sie auf die Netzwerkauswahl und aktivieren Sie das Netzwerk eduroam.

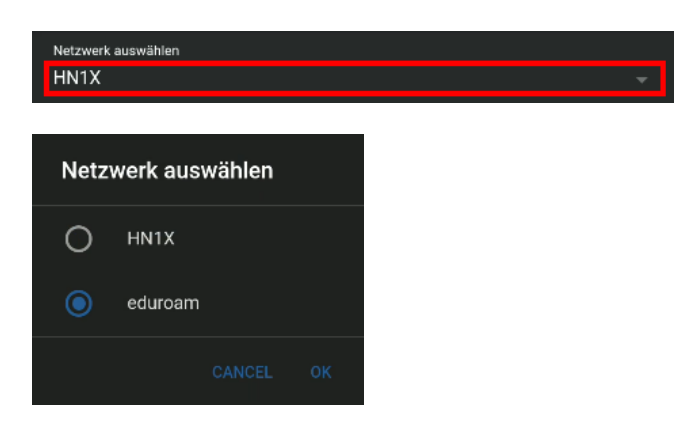

#### 3. Login

Wenn sie in der iHN App einen Pin für ihren Account angelegt haben, können Sie diese verwenden, andernfalls melden Sie sich mit ihrer Hochschulkennung und ihrem Passwort an.

| PIN      |  |
|----------|--|
|          |  |
| ANMELDEN |  |
|          |  |

oder

| HN-Account<br>mamus001 |          |  |  |
|------------------------|----------|--|--|
| Passwort               |          |  |  |
|                        |          |  |  |
|                        | ANMELDEN |  |  |
|                        |          |  |  |

### 4. (optional) Berechtigung erteilen

Möglicherweise müssen Sie der App die Berechtigung erteilen, um WiFi anzuschalten, falls folgende Meldung angezeigt wird, bestätigen sie diese bitte.

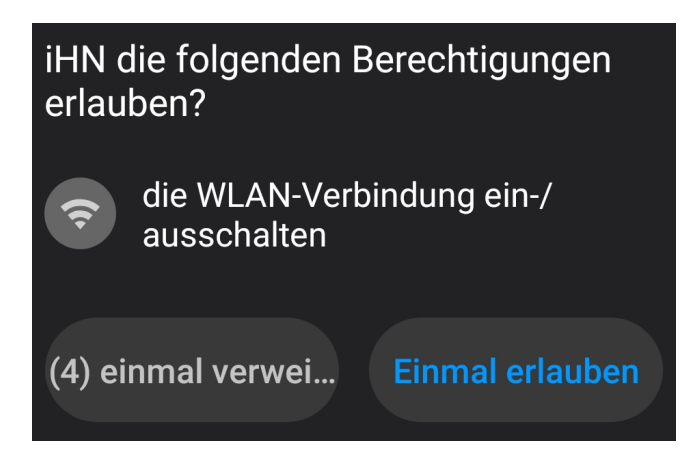

#### 5. Fertig!

Sie sollten eine Erfolgsmeldung erhalten und nach kurzer Zeit im WiFi angemeldet sein.

Die Konfiguration für das WiFi Netzwerk eduroam wurde eingerichtet. Es wird versucht eine Verbindung herzustellen.